\*unless prohibited by state or local law

## **For Renters**

Your TransUnion® reports and rental application shared with the agent of your choice

# Let's Get Started

- Please visit <u>www.SoftScreen.com</u>
- Please register. Create and log in to your secure account. (If you already have an account, thank you! Please sign in)
- Once signed in, please choose Option 1

### B) Get reports and rental application SHARED with your agent of choice —

• You will be guided through the following

Selecting your agent of choice

Confirming your agent of choice

Generating and sharing your TransUnion Reports®

**Providing payment** 

Completing and sharing your rental application

# Option 1 🔍 📑

#### Pre-Screening Reports and Rental Application

Get your TransUnion® reports and fillable rental application BEFORE applying for rent. Apply afterward for as many rentals as you'd like.

A) Get reports and rental application Just for you  $\mathscr{O}$ click here

#### OR choose to share

B) Get reports and rental application SHARED with your agent of choice  $\mathcal{O}$  click here

Always Unlimited. Always Shareable. Always a Soft Pull. TransUnion® reports that will never ding your credit or lower your credit score!

### SoftScreen<sub>®</sub> - Everything needed to apply for as many rentals as you'd like!

- Your full and complete Credit Report + Score
- National / International Criminal Background Screening Report\*
- Nationwide Evictions Screening Report\*
- Our Best-In-Class Rental Application
- Secure document upload for proof of income, paystubs, W2s, letters of reference, photo ID., etc. (when selecting an address, applying for rent)
- Secure, encrypted bank statements, downloaded directly from your financial institution **IF** the landlord has requested this of all applicants.
- Epic client support 7/365

www.SoftScreen.com Rental Screening Simplified